# HOW TO SET UP YOUR POWERSCHOOL APP For UCA PARENTS

#### STEP I: DOWNLOAD POWERSCHOOL APP (SHOWN BELOW)

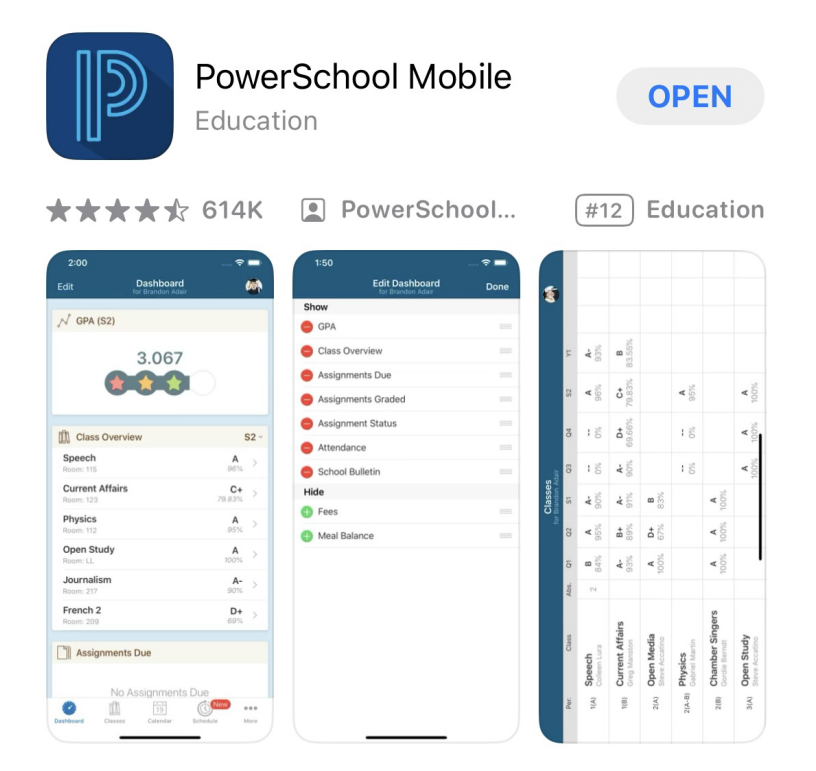

### **STEP 2: OPEN THE APP, IT SHOULD LOOK LIKE THIS:**

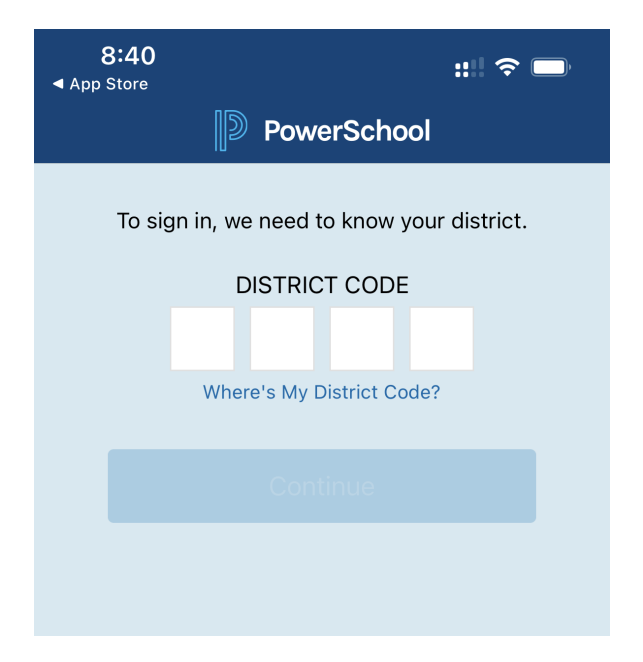

## **STEP 3: ADD OUR DISTRICT CODE, SWRX**

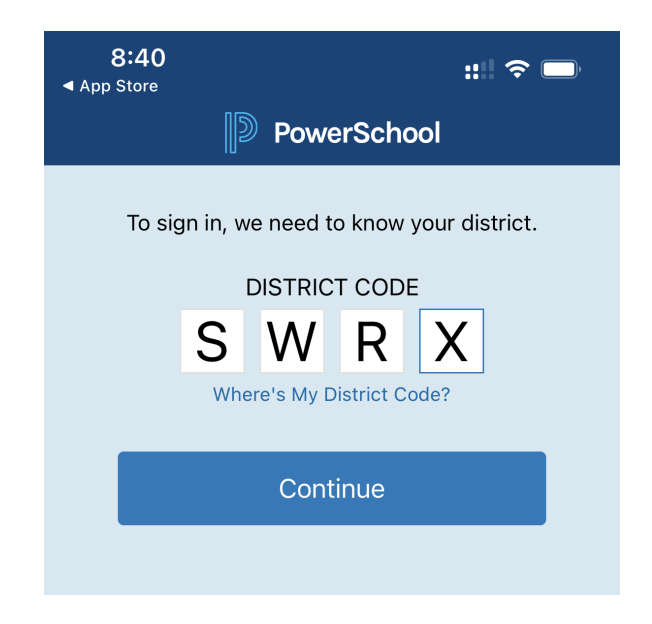

### **STEP 4: SELECT "I'M A PARENT"**

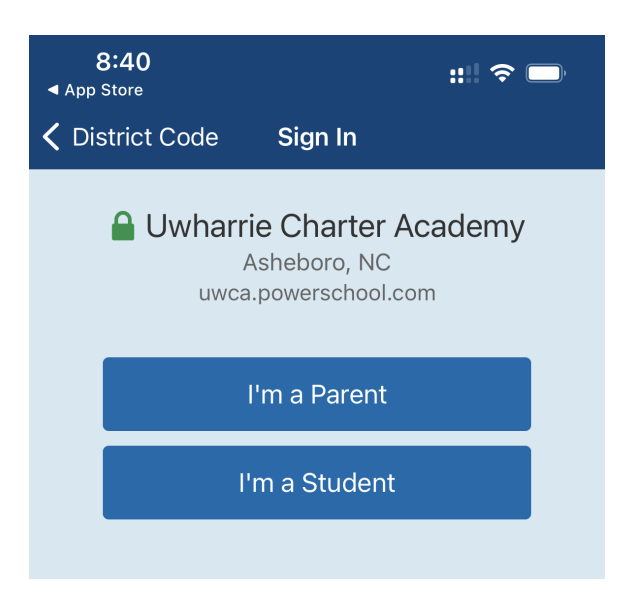

# STEP 5: FINALLY, ENTER YOU STUDENTS LOGIN MAKING SURE THE PASSWORD IS IN <u>All Caps</u>

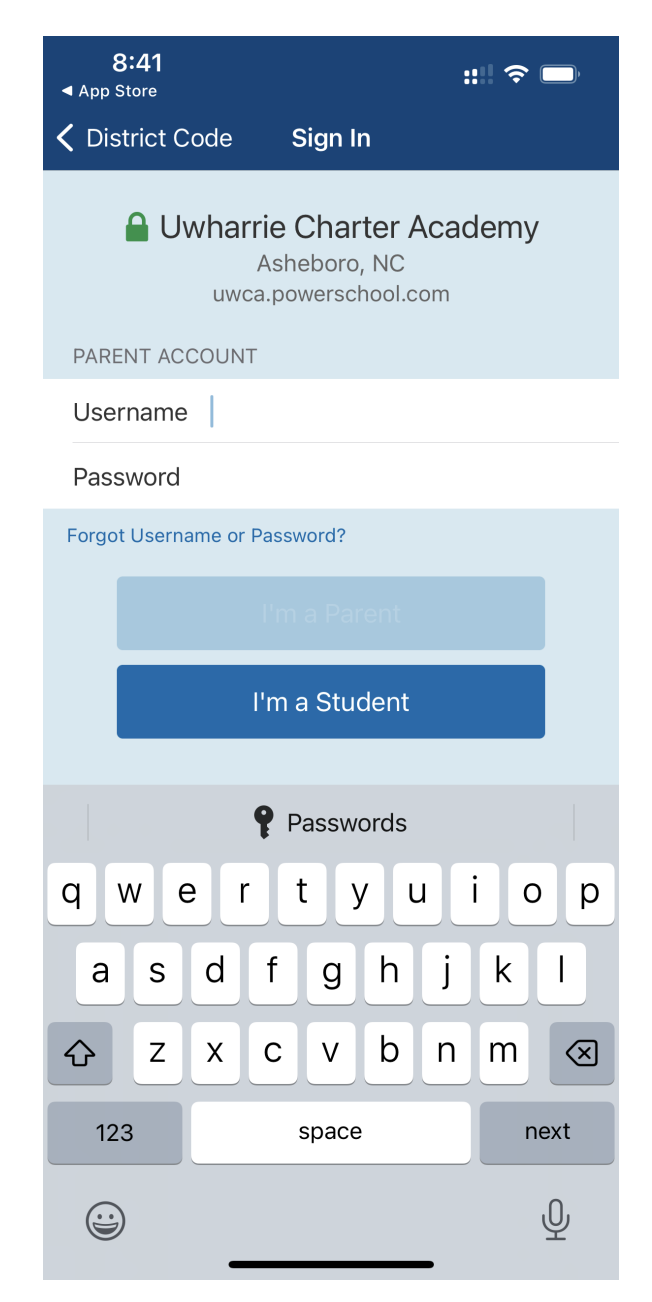

# THAT'S IT, YOU SHOULD NOW BE ABLE TO USE THE APP TO SEE YOUR STUDENTS GRADES AND SCHEDULE.